# Navodila

2022 (c) 2022 Infonet d.o.o. SRC Infonet d.o.o.

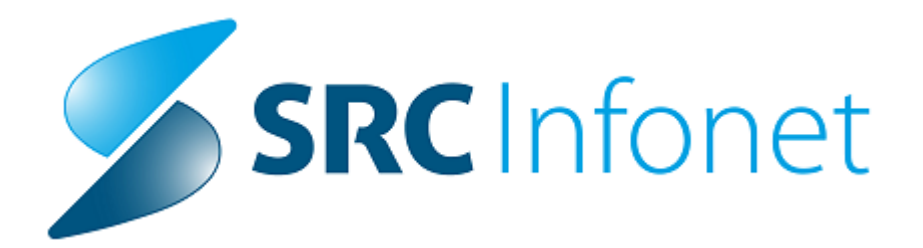

Zakon o nujnih ukrepih za zajezitev širjenja in blaženja posledic nalezljive bolezni COVID-19 na področju zdravstva (ZNUNBZ) uvaja ambulante za neopredeljene zavarovane osebe (v nadaljevanju ambulante za neopredeljene), v kateri lahko uveljavljajo pravice iz obveznega zdravstvenega zavarovanja osebe, starejše od 19. let, brez splošnega osebnega zdravnika. Ukrep je v veljavi od 1. 1. 2023 do 31. 12. 2024 z možnostjo dvakratnega podaljšanja, vsakokrat za največ šest mesecev.

Zaradi vprašanj izvajalcev podajamo dodatna pojasnila, in sicer:

- ambulante za neopredeljene so namenjene samo osebam, ki nimajo izbranega osebnega zdravnika v redni splošni ambulanti, zato ambulante za neopredeljene ne smejo obračunati oseb, ki imajo opredeljenega izbranega osebnega zdravnika v drugi ambulanti.
- skladno z Okrožnico ZAE 22/22 se bo v ambulantah za neopredeljene izvajala kontrola zaposlitve zdravstvenega delavca pri izvajalcu, zato izvajalce pozivamo, da uredijo zaposlitve delavcev, v kolikor zaposlitev še nimajo urejenih;
- doplačila za opravljene storitve se obračunajo kot v redni splošni ambulanti na obračunskem dokumentu (ne na evidenčnem), in sicer se doplačilo zaračuna:
  - a. prostovoljni zavarovalnici če gre za zavarovano osebo, ki ima sklenjeno prostovoljno zavarovanje,
  - b. Zavodu na vrsti dokumenta 7-9 (Račun za doplačilo za socialno ogrožene) - če gre za zavarovano osebo, ki ima tip zavarovane osebe 18 »Socialno ogroženi«,

c. v vseh ostalih primerih je zavarovana oseba samoplačnik doplačila. Doplačila se bodo pri obračunu odštevala od zneska pavšala.

### 1.1 Ambulanta za neopredeljene - nastavitve

Za delov v ambulanti je potrebno v programu odpreti delovno okolje z ustreznimi nastavitvami.

### 1. Kreiranje in urejanje nove organizacijske enote

Izberite gumb splošno -> katalogi -> katalogi -splošni -> organizacijska struktura in napotne enote

|                 | F         |               |             |                |           |                                |          | Sp       | lošna in družin  | ska medicir | na v splošni | zunajbolni  | šnični dejav  | nosti - SA108 AMBL   | JLANTA |
|-----------------|-----------|---------------|-------------|----------------|-----------|--------------------------------|----------|----------|------------------|-------------|--------------|-------------|---------------|----------------------|--------|
| Splošno         | Obrazci ( | Organizacijsk | a struktura | 🔆 Povejte, kaj | želite na | rediti                         |          |          |                  |             |              |             |               |                      |        |
| artico pacienta | 2         |               |             | ¢              |           |                                | ē        |          | ::               | E           | Ŀ            | 0           | 0             |                      | V N    |
| rez KZZ 🔹       | RA        | Sporočila     | Seznam      | eBOL -         | DMS       | S <u>e</u> znami<br>in analize | Tiskanje | Katalogi | Seznam           | Delovna     | Čakalna      | Čakalna     | Čakalna       | Seznami naročil      | 1 1    |
|                 |           |               | Bližnj      | ice            |           |                                |          | Kata     | logi - splošni   |             | •            | Organizad   | ijska struktu | ura in napotne enote | 2      |
| • 18.01.202     | 3 🔹 🔽 🖉   |               |             |                |           |                                |          | Kata     | logi - administ  | racija      | •            | Zdravstve   | ni delavci    |                      |        |
| ก               | 4 0       | rganizaciis   | ca strukti  | ura            |           |                                |          | Kata     | logi - medicins  | iki         |              | Občine      |               |                      | - 1    |
| and and design  |           | 500%          |             | Charle         |           | alas status das                |          | Kata     | logi - obračuns  | ski         | •            | IVZ izvajal | ci            |                      |        |
| adenti danes    | - YolV    | EOP %         | Upis        | Oboje          |           | nizacijsko dre                 | evo V    | Kata     | logi - zdravchve | ana nega    |              | Zdrauchie   | ne inctitucij | ٥                    |        |

Odpre se vam okno organizacijska sturktura. Za usmeritev oz pomoč pri nastavitvah, si lahko pomagate z že obstoječo splošno ambulanto, ki jo imate definirano

v vaši ustanovi.

Tako lahko v polje označeno z številko 1 vpišite šifro vaše splošne ambulante in uporabite potake, ki se vam prikažejo na zaslonu, saj jih boste potrebovali pri kreiranju nove organizacijske enote za neopredeljene zavarovane osebe.

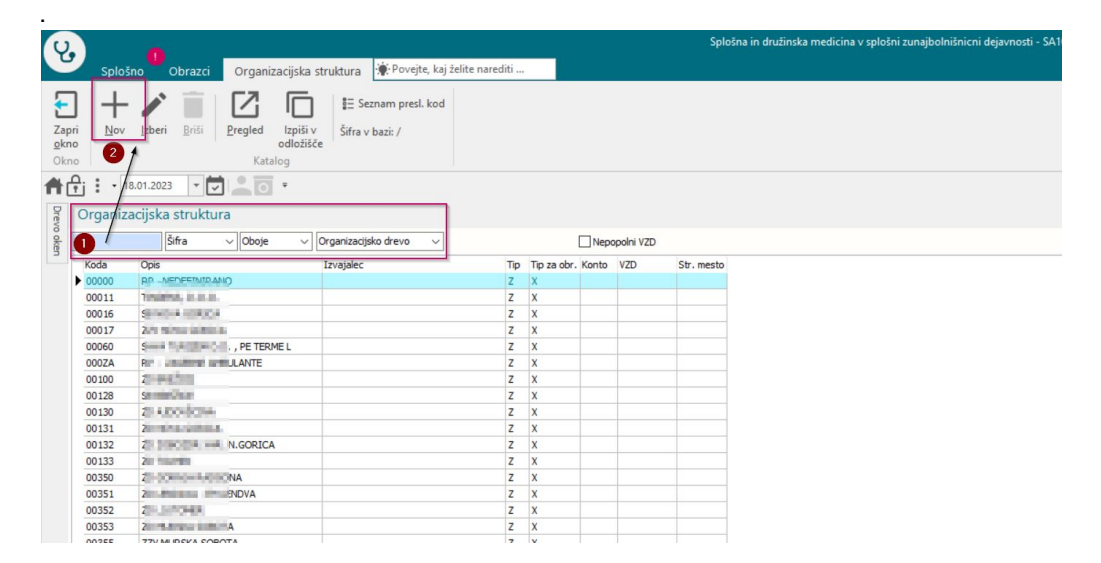

Za dodajanje nove organizacijske ente izberite gumb označen z številko 2 ("NOV")

Po izbiri gumba "NOV" se vam bo odprla vnosna maska za keriranje nove organizacijske enote za nepredeljene zavarovane osebe. V to tabelo tako lahko prepišite podatke kot jih imate za vašo splošno ambulanto. Podatki, ki morajo biti spremenjeni so označeni v nadaljevanju:

- koda enote -> vsaka ambulanta mora imeti unikatno oznako, zato se mora ta razlikovati od drugih, v našem primeru je to SA109. V kolikor imate to oznako že zasedeno vnesite drugo oznako (lahko tudi npr. "SANEO").

- naziv enote -> v polje opišemo naziv. Vnesite "NEOPREDELJENI PACIENTI"

- VZD - Vrsta zdravstvene dejavnosti (2 nivo) -> v polje vpišite 302067

Ostale podatke je potrebno vpisati kot so vpisani v vaši trenutni splošni ambulanti.

| o oken 4               | Organizacijska struktura                                                                                        |                                                                                                    |
|------------------------|----------------------------------------------------------------------------------------------------|----------------------------------------------------------------------------------------------------|
| 🕈 Pacienti danes       | Izbrana enota NEOPREDE                                                                                          | LIENI PACEINTI                                                                                                    |
| Seznam pacientov       | Nadrejena enota:                                                                                                | jaa                                                                                                    |
| Croanizacijska struktu | Koda enote:                                                                                                    | SA 109                                                                                                    |
| NEOPREDELJENI P        | BPI šifra – šifra ustanove ali klinike:                                                                         |                                                                                                    |
|                        | Izvajalec zdravstvenega varstva:                                                                                | 00130                                                                                                    |
|                        | Šifra izvajalca:                                                                                                |                                                                                                    |
|                        | Naziv enote:                                                                                                    | NEOPREDELJENI PACEINTI                                                                                                    |
|                        | Naziv iz PRS - Poslov. register Slov.:                                                                          |                                                                                                    |
|                        | Tin enote (N/Z):                                                                                                | N                                                                                                    |
|                        | Tip enote za obračun - konto:                                                                                   | 3 V Referencia ambulanta                                                                                                    |
|                        | Tip enote za obračun - grupa storitve:                                                                          | K V KOLIČNIKI V SPLOŠNI AMB.                                                                                                  |
|                        | Skupina aktivnosti za preventivo:                                                                               | POD PREVENTIVA (ODRASLI)                                                                                                    |
|                        | Skupina aktivnosti za kurativo:                                                                                 | PKP in PRIM. KUR. PREGLEDI                                                                                                    |
|                        | Aktivnost za preventivo:                                                                                        | PO-PRE PREVENTIVNI PREGLED ODRASLEGA (602, K0005, 1114)                                                                       |
|                        | Aktivnost za kurativo:                                                                                          | PRE PREGLED KURATIVNI                                                                                                    |
|                        | Tip izbranega zdravnika:                                                                                        | 1 Splošni                                                                                                    |
|                        | Zahtevana napotnica:                                                                                            |                                                                                                    |
|                        | Tip enote:                                                                                                    |                                                                                                    |
|                        | Stroškovno mesto:                                                                                               | 42                                                                                                    |
|                        | Konto:                                                                                                    | 101001 💌 OSN.DEJSPL.AMB.,HO,OBR.AMB.                                                                                          |
|                        | VZD - Vrsta zdr.dejavnosti (2.nivo):                                                                            | 302067 🥅 SploL"na in druL"[Inska medicina v sploL"ni zunajbolni."nikTni dejavnosti / SploL"na ambulanta za neopredeljene zava |
|                        | VZD - Vrsta zdr.dejavnosti (1.nivo):                                                                            | 302 jiji Spložna in družinska medicina v spložni zunajbolnični dejavnosti                                                     |
|                        | Specialnost:                                                                                                    | 057 SPLOSNA MEDICINA                                                                                                    |
|                        | Sifra IVZ izvajalca:                                                                                            |                                                                                                    |
|                        | Podatki za statistiko (obiski, diag., nic):                                                                     |                                                                                                    |
|                        | Prenos (kadnin ure):                                                                                            | 1 v proprava                                                                                                    |
|                        | Service Point:                                                                                                  |                                                                                                    |
|                        | Drivat tin kontakta                                                                                             |                                                                                                    |
|                        | Source epot z dovoljenim vnodledom:                                                                             |                                                                                                    |
|                        | Parametri enote:                                                                                                | 21=16F8KF6H1                                                                                                    |
|                        |                                                                                                    | , er stalt taltstellet is                                                                                                    |
|                        | Parametri enote - dodatni:                                                                                      |                                                                                                    |
|                        |                                                                                                    |                                                                                                    |
|                        | Dejavnost za statistiko:                                                                                        | G 💽 Splošna medicina - kurativna dejavnost                                                                                    |
|                        | Tip enote za Skup. primerlj. prim. (DRG                                                                         |                                                                                                    |
|                        | Tip za obračun:                                                                                                 |                                                                                                    |
|                        | Tip za RIP-SBD:                                                                                                 |                                                                                                    |
|                        | La reaction of the second second second second second second second second second second second second second s |                                                                                                    |

# 2. KREIRANJE DELOVNEGA OKOLJA pri ambulanti za neopredeljene paciente

Z definiranjem okolja bomo omogočili uporabnikom delov v tej ambulanti.

Izberite ikono v levem kotu programa ISOZ (uporabnik ima lahko glede na pravice tudi drugačno ikono) -> možnosti -> datoteka -> nastavitve -> uredi delovne enote

| U.   |                             |                    |                |           |            |       |        |                        |               | Splo | ošna i | in družinska medicina v spl |
|------|-----------------------------|--------------------|----------------|-----------|------------|-------|--------|------------------------|---------------|------|--------|-----------------------------|
|      |                             | zacij              | ska strul      | dura      | 🔶 Povejte  | , kaj | želite | narediti               |               |      |        |                             |
|      | Prijava uporabnika          | ſ                  |                | ≣ Sez     | nam presl. | kod   |        |                        |               |      |        |                             |
| Ð    | Prijava na delovno okolje   | lz;<br>odl<br>ilog | ožišče         | Šifra v I | oazi: /    |       |        |                        |               |      |        |                             |
|      | Možnosti                    |                    | <u>D</u> atote | eka       |            | +     |        | Prijava na <u>o</u> ko | olje          |      |        |                             |
| L    | Mozhosti                    | 1                  | Ambu           | lanta     | _          | ۲     | ÷      | Odjava delovi          | nega okolja   |      |        |                             |
| cl:: |                             |                    | <u>O</u> braz  | ci        |            |       |        | <u>O</u> djava okolja  | in uporabnika |      |        | Nepopolni VZD               |
| ப    | Odjava okolja in uporabnika | ~                  | S <u>e</u> zna | mi in ai  | nalize     |       | L      | Nastavitve             |               | +    | _      | <u>T</u> iskalniki          |
| 0    |                             |                    | <u>K</u> atalo | gi        |            | ۲     | ₽;     | Zakleni aplika         | cijo          |      | 0      | Uredi delovne enote         |
| T    | Zakleni aplikacijo          |                    | Orodj          | а         |            | ۲     |        | Izhod                  |               |      |        | Sprememba uporabniš         |
|      |                             |                    | Pomo           | č         |            | ۲     | -      |                        |               |      |        | Rentgen                     |
|      | Zapri program               |                    | Potret         | oujem p   | odporo     |       |        |                        |               |      |        | Ostalo                      |
|      |                             |                    |                |           |            |       |        |                        |               |      |        | Starejša verzija oken za    |
|      |                             | 1                  |                |           |            |       |        |                        |               |      |        | Nastavitve TV               |

Izberite enoto za neporedeljene paciente ( predhodno ste jo odprli v organizacijski strukturi). v našem primeru je to SA109 in klikni na gumb "Dodaj".

V nadaljevanju bomo dodajali zdravstvene delavce in zdravnke, ki bodo delali v amb. za nepredeljene paciente.

| zbira okolja   | 1         |        | Ula Seliškar |                   |          |   |
|----------------|-----------|--------|--------------|-------------------|----------|---|
| Q.Q.           | Enota:    | SA 109 |              |                   |          |   |
| Ime okolja     |           |        | Enota        |                   |          | ~ |
| SPLOŠNA T      | EST       |        | SA109        | NEOPREDELJENI     |          |   |
|                |           |        |              |                   |          |   |
| <b>P</b> 1 1   |           | ŀ      | - ···        |                   |          | * |
| Dodaj          | Ure       | edi    | Brisi        | Tudi neaktivna o  | kolja    |   |
| Vloga          | Izvajalec |        |              | Veljaven od       | do       | ^ |
| Odgovoren      | VOGA DEN  | IS     |              |                   |          |   |
|                |           |        |              |                   |          | * |
| <u>N</u> ov na | adomestni |        |              | Tudi neaktivne zo | fravnike |   |
|                |           |        |              |                   |          |   |

Nastavitve okolja

#### Osnovni podatki

- Naziv okolja: AMBULANTA ZA NEOPREDELJENE
- Enota: vpišite enoto, ki ste jo predhodno vnesli v organizacijsko enoto (v našem primeru SA109)

#### Tipi obravnave:

| Ambulantni:   | D | Preventiva: | D    |
|---------------|---|-------------|------|
| Hospitalni:   | Ν | Kurativa:   | D    |
| Funkcionalni: | Ν | TipGUI:     | A-SA |

#### Izvajalci:

Potrebno je dodati zdravstvene delavce, ki bodo delali v ambualnti:

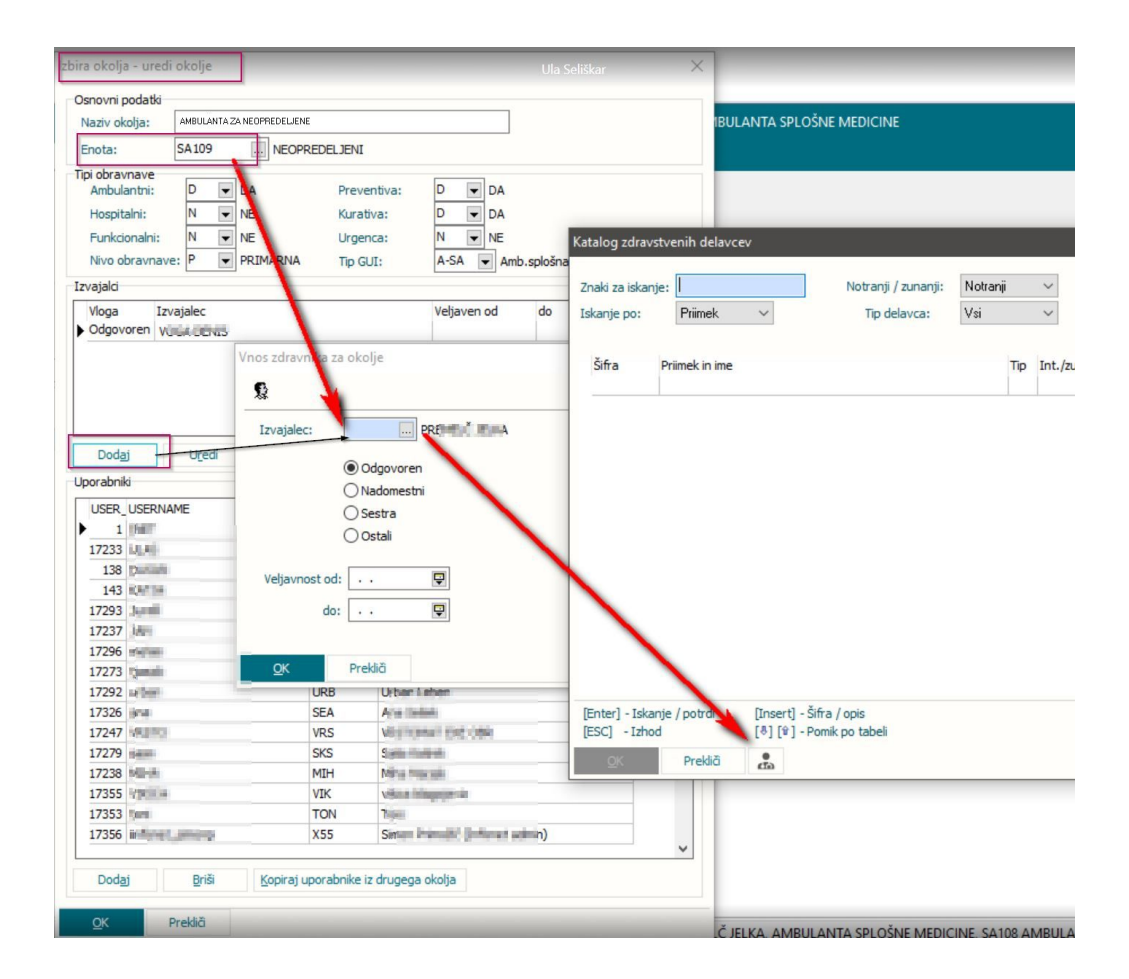

#### Uporabniki:

potrebno je dodati uporabnike, ki bodo delali v tem okolju.

- lahko jih dodate ročno -> gumb "Dodaj" s katerim dodate vsakega uporanbika posebej

| Naziv okolja:                                                                               | AMBULANTA ZA NEOPR                               | EDELJENE                                                                    |                                              |  |
|---------------------------------------------------------------------------------------------|--------------------------------------------------|-----------------------------------------------------------------------------|----------------------------------------------|--|
| Enota:                                                                                      | SA109 NEOP                                       | REDELJENI PACIENT                                                           | I                                            |  |
| Tipi obravnave<br>Ambulantni:<br>Hospitalni:<br>Funkcionalni:<br>Nivo obravnav<br>izvajalci | D V DA<br>N V NE<br>N V NE<br>NE<br>P V PRIMARNA | Preventiva:<br>Kurativa:<br>Urgenca:<br>Tip GUI:                            | N VE<br>D DA<br>N V NE<br>A-SA V Amb.splošna |  |
| Vloga Iz                                                                                    | vajalec                                          | e                                                                           | Veljaven od do                               |  |
| Dodaj                                                                                       | <u>Bris</u>                                      |                                                                             |                                              |  |
| Jporabniki<br>USER_USERN                                                                    | AME                                              | USERDEF1 USERD                                                              | EF2                                          |  |
| USER_USERN                                                                                  | AME                                              | USERDEF1 USERD<br>INT Inet a                                                | EF2<br>dministrator                          |  |
| Uporabniki<br>USER_USERN<br>▶ 1 INET<br>Dodajanje<br>uporabnika                             | AME                                              | USERDEF 1 USERD<br>INT Inet a<br>Kopiranje<br>uporabnika iz<br>drugega okol | EF2<br>dministrator                          |  |
| Jporabniki<br>USER_USERN<br>▶ 1 INET<br>Dodajanje<br>uporabnika                             | AME                                              | USERDEF1 USERD<br>INT Inet a<br>Kopiranje<br>uporabnika iz<br>drugega okol  | EF2<br>dministrator                          |  |

- prekopirate iz drugega okolja -> gumb "Kopiraj uporanbike iz drugega okolja" s katerim izberete "podobno" okoljein potrdite prednos.

|                                                                                                  | A SPEOSNE MEDICINE                                                                                                    | SA108   | AMBULANTA SPLO | ŠNE MEDICINE | Î |
|--------------------------------------------------------------------------------------------------|----------------------------------------------------------------------------------------------------|---------|----------------|--------------|---|
|                                                                                                  |                                                                                                    |         |                |              |   |
|                                                                                                  |                                                                                                    |         |                |              |   |
|                                                                                                  |                                                                                                    |         |                |              |   |
| Vloga                                                                                            | Izvajalec                                                                                                    |         | Veljaven od    | do           |   |
| Vloga<br>Odgovoren                                                                               | Izvajalec<br>PREMELČ JELKA                                                                                                    |         | Veljaven od    | do           |   |
| Vloga<br>Odgovoren<br>Odgovoren                                                                  | Izvajalec<br>PREMELČ JELKA<br>ZDRAVNIK CRPP CERT 1                                                                                                    | 8       | Veljaven od    | do           |   |
| Vloga<br>Odgovoren<br>Odgovoren<br>Odgovoren                                                     | Izvajalec<br>PREMELČ JELKA<br>ZDRAVNIK CRPP CERT 1<br>BENEDIK STANISLAV                                                                                             | 8       | Veljaven od    | do           |   |
| Vloga<br>Odgovoren<br>Odgovoren<br>Odgovoren<br>Odgovoren                                        | Izvajalec<br>PREMELČ JELKA<br>ZDRAVNIK CRPP CERT 1<br>BENEDIK STANISLAV<br>NOVAK RECEPT JANEZ                                                                       | 8       | Veljaven od    | do           |   |
| Vloga<br>Odgovoren<br>Odgovoren<br>Odgovoren<br>Odgovoren<br>Odgovoren                           | Izvajalec<br>PREMELČ JELKA<br>ZDRAVNIK CRPP CERT 1<br>BENEDIK STANISLAV<br>NOVAK RECEPT JANEZ<br>ZDRAVNIK SPECIALIZAN                                               | 8<br>ЛТ | Veljaven od    | do<br>do     |   |
| Vloga<br>Odgovoren<br>Odgovoren<br>Odgovoren<br>Odgovoren<br>Odgovoren<br>Odgovoren              | Izvajalec<br>PREMELČ JELKA<br>ZDRAVNIK CRPP CERT 1<br>BENEDIK STANISLAV<br>NOVAK RECEPT JANEZ<br>ZDRAVNIK SPECIALIZAN<br>VAŠ ZDRAVNIK                               | 8<br>4T | Veljaven od    | do<br>do     |   |
| Vloga<br>Odgovoren<br>Odgovoren<br>Odgovoren<br>Odgovoren<br>Odgovoren<br>Odgovoren              | Izvajalec<br>PREMELČ JELKA<br>ZDRAVNIK CRPP CERT 1<br>BENEDIK STANISLAV<br>NOVAK RECEPT JANEZ<br>ZDRAVNIK SPECIALIZAN<br>VAŠ ZDRAVNIK<br>DEMŠAR MARTINA             | 8<br>VT | Veljaven od    | do           |   |
| Vloga<br>Odgovoren<br>Odgovoren<br>Odgovoren<br>Odgovoren<br>Odgovoren<br>Odgovoren<br>Odgovoren | Izvajalec<br>PREMELČ JELKA<br>ZDRAVNIK CRPP CERT 1<br>BENEDIK STANISLAV<br>NOVAK RECEPT JANEZ<br>ZDRAVNIK SPECIALIZAN<br>VAŠ ZDRAVNIK<br>DEMŠAR MARTINA<br>BRCE ROK | 8<br>VT | Veljaven od    | do<br>       |   |

Na kolcu še s klikom na gumb "OK" potrdimo kreiranje okolja.